## HAREKET

## BÖCEK

- 1. Scratch uygulamasını açın.
- 2. Kedi kuklasını silin.
- 3. Beetle isimli kuklayı ekleyin.
- 4. Beetle kuklası yeşil bayrağa tıklanınca rastgele bir konuma gitsin.
- 5. Sürekli olarak 4 adım ilerlesin.
- 6. Sahnenin kenarlarına gelirse her yöne dönsün.
- 7. Dosyayı **"Böcek"** adıyla Masaüstündeki sınıf klasörünüze kaydedin.

## BALON

- 1. Scratch uygulamasını açın.
- 2. Kedi kuklasını silin.
- 3. Blue Sky isimli arkaplanı ekleyin.
- 4. Balloon1 isimli kuklayı ekleyin.
- 5. Balloon1 kuklası yeşil bayrağa tıklanınca x=0 y=-180 konuma gitsin.
- 6. Sürekli olarak y değeri 4 artsın.
- 7. Dosyayı **"Balon"** adıyla Masaüstündeki sınıf klasörünüze kaydedin.

## GİYİNME

- 1. Scratch uygulamasını açın.
- 2. Kedi kuklasını silin.
- 3. Bedroom 1 isimli arkaplanı ekleyin.
- 4. Harper isimli kuklayı ekleyin.
- 5. Pants isimli kuklayı ekleyin ve sahnede Harper isimli kukla üzerinde uygun yere yerleştirin.
- 6.Shirt isimli kuklayı ekleyin ve sahnede Harper isimli kukla üzerinde uygun yere yerleştirin.
- 7. Shoes isimli kuklayı ekleyin ve sahnede Harper isimli kukla üzerinde uygun yere yerleştirin.
- 8. Harper kuklası yeşil bayrağa tıklanınca x=-250 y=0 konuma gitsin ve görünmesin.
- 9. Harper kuklası 1 saniye sonra ekranda görünsün.
- 10. Harper kuklası **1 saniyede** süzülerek **x=-17 y=0** konumuna gitsin.
- 11. Pants kuklası yeşil bayrağa tıklanınca x=-16 y=-180 konuma gitsin ve görünmesin.
- 12. Pants kuklası 2 saniye sonra ekranda görünsün.
- 13. Pants kuklası 1 saniyede süzülerek x=-16 y=-92 konumuna gitsin.
- 14. Shirt kuklası yeşil bayrağa tıklanınca x=-17 y=180 konuma gitsin ve görünmesin.
- 15. Shirt kuklası 3 saniye sonra ekranda görünsün.
- 16. Shirt kuklası 1 saniyede süzülerek x=-17 y=4 konumuna gitsin.
- 17. Shoes kuklası yeşil bayrağa tıklanınca x=250 y=-160 konuma gitsin ve görünmesin.
- 18. Shoes kuklası 3 saniye sonra ekranda görünsün.
- 19. Shoes kuklası 1 saniyede süzülerek x=-6 y=-160 konumuna gitsin.
- 20. Dosyayı "Giyinme" adıyla Masaüstündeki sınıf klasörünüze kaydedin.

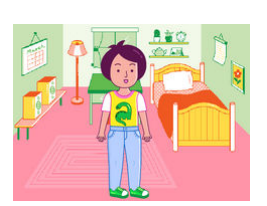

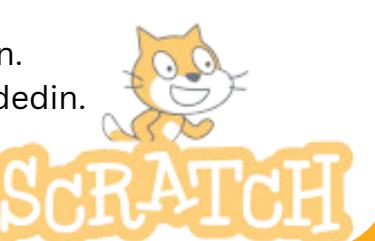

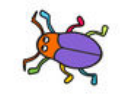

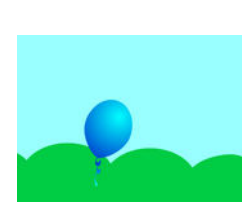

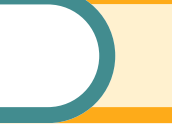